## Settings

## How to enable / disable the customer comments box on the homepage?

01) Access the Control Panel

02) After login click on Configuration >> Customers Testimonials

03) To activate select Display Date Added Box Customers Testimonials Index >> EDIT >> Change to show >> After clicking on the Update button

To deactivate select Display Date Added Box Customers Testimonials Index >> EDIT >> Change to hide >> After clicking the Refresh button

Note: You must have at least 3 customer reviews to have the box appear.

Unique solution ID: #2272 Author: MFORMULA FAQ Last update: 2017-07-07 19:21